### The website is www.onlinesbi.com

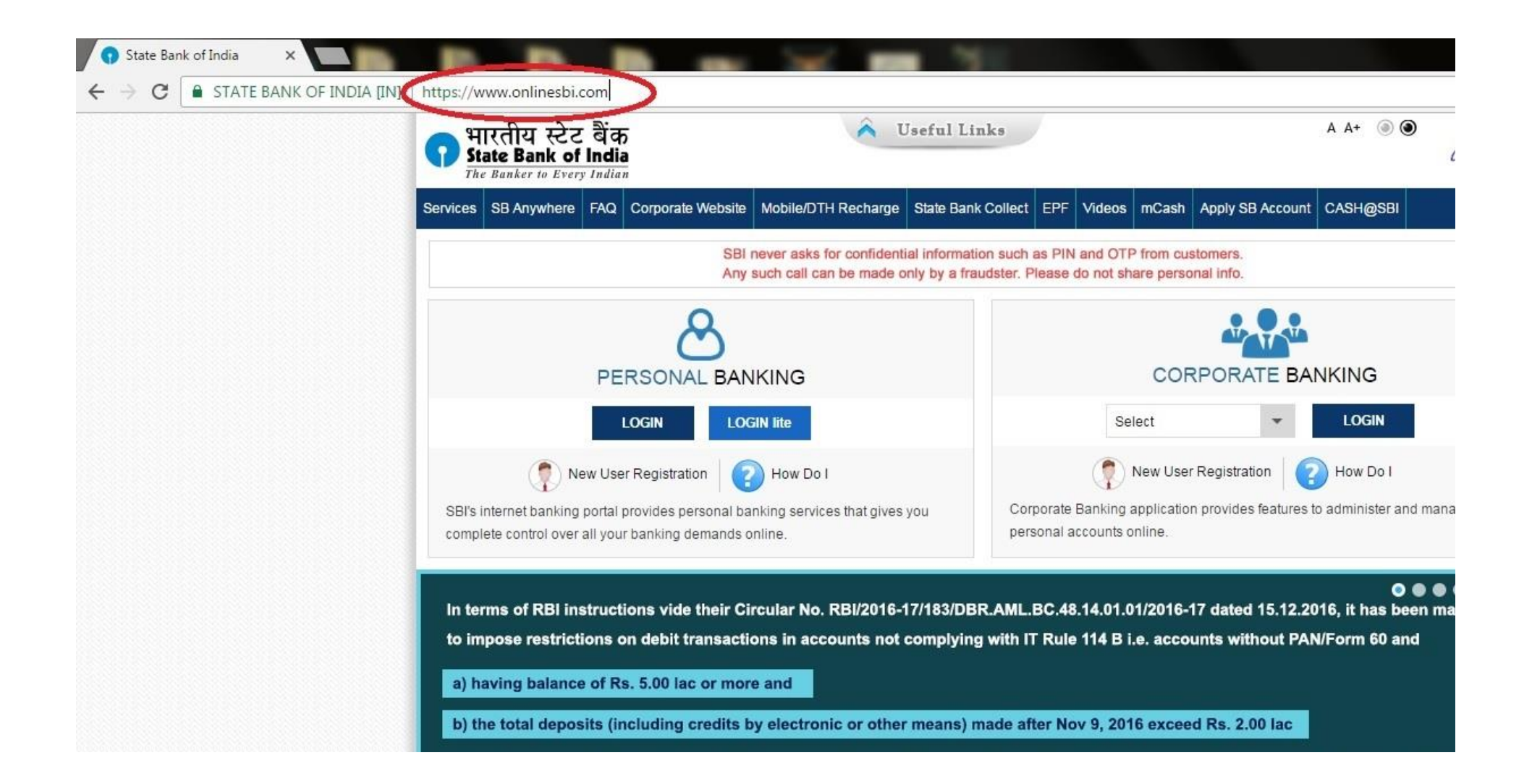

#### Click on the SB Collect

| <ul> <li>G State Bank of India</li> <li>★ → C</li> <li>▲ STATE BANK OF INDIA [IN]   hr</li> </ul> | ttps://www.onlinesbi.com                                                                                 | <b>- m</b> 1                                      |                                                                     |                                                      |
|---------------------------------------------------------------------------------------------------|----------------------------------------------------------------------------------------------------|---------------------------------------------------|---------------------------------------------------------------------|------------------------------------------------------|
| (                                                                                                 | भारतीय स्टेट बैंक<br>State Bank of India<br>The Banker to Every Indian                                   | luseful Link                                      | 5                                                                   | A A+                                                 |
| S                                                                                                 | ervices SB Anywhere FAQ Corporate Website                                                                | Mobile/DTH Recharge State Bank Co                 | such as PIN and OTP from customers.                                 | Account CASH@SBI                                     |
|                                                                                                   | <u>&amp;</u>                                                                                             | click here                                        |                                                                     |                                                      |
|                                                                                                   |                                                                                                    | KING<br>N lite                                    | Select                                                              |                                                      |
|                                                                                                   | SBI's internet banking portal provides personal ban<br>complete control over all your banking demands or | How Do I<br>king services that gives you<br>line. | Corporate Banking application provides<br>personal accounts online. | on Pow Do I<br>features to administer and manage non |
|                                                                                                   | In terms of RBI instructions vide their Circ                                                             | cular No. RBI/2016-17/183/DBR./                   | ML.BC.48.14.01.01/2016-17 dated                                     | C C C C C C C C C C C C C C C C C C C                |
|                                                                                                   | a) having balance of Rs. 5.00 lac or more                                                                | and                                               | in after Nev 9, 2016 evened Rs. 2.0                                 |                                                      |
|                                                                                                   | Therefore, if any such inconvenience has comply with RBI directives.                                     | been caused to the customers, i                   | hey are requested to visit their bra                                | nch and submit PAN / Form 60 to                      |
|                                                                                                   | © State Bank of India                                                                                    | Site best viewed at 10.                           | 24 x 768 resolution in I.E 7 or above, Mozilla 3.5                  | or above, Google Chrome 3 or above, Safari 5.0 +     |

### Click on the check box then click proceed

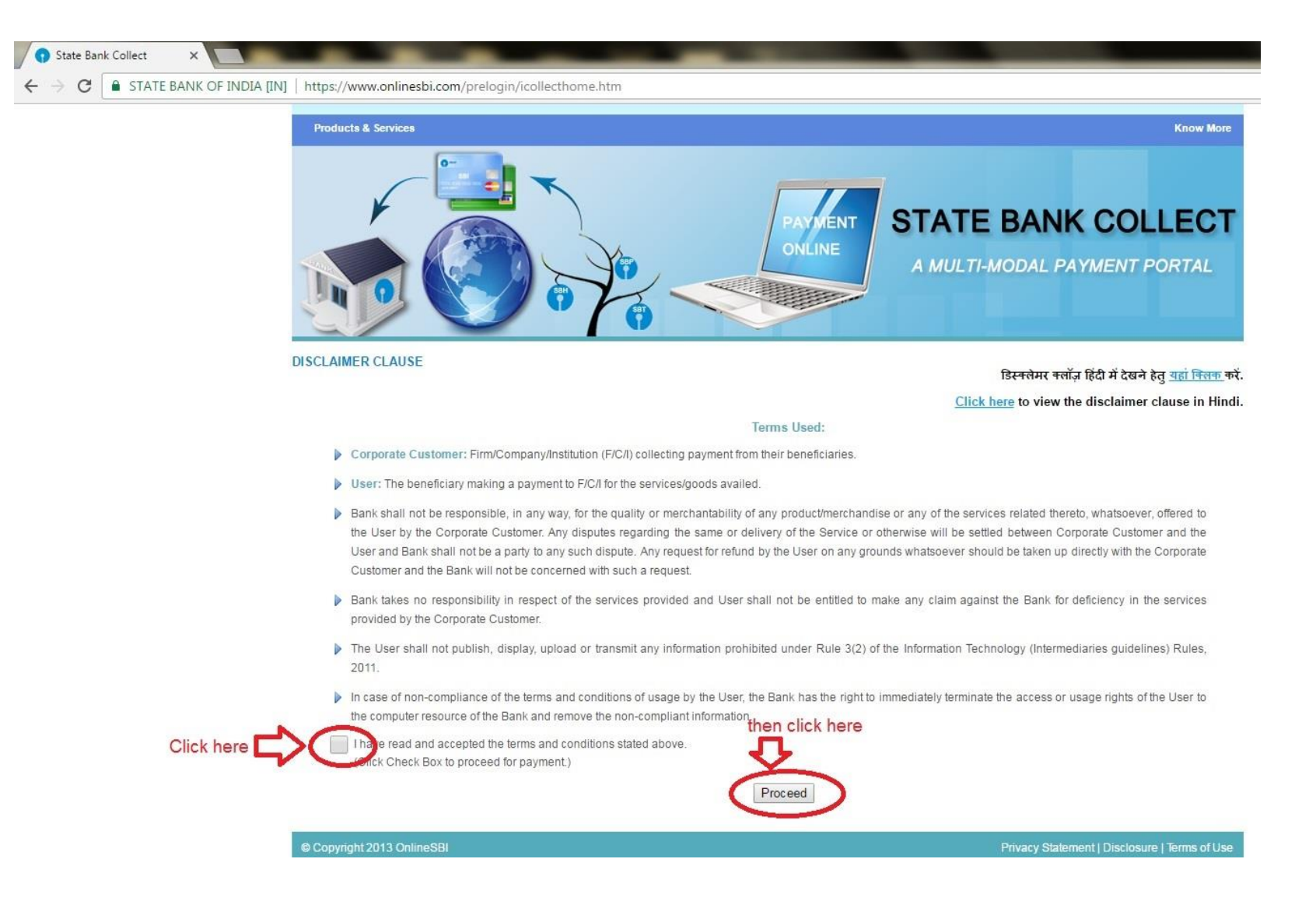

### Select state as Meghalaya and type as Educational institute

| State Bank of India X                                               |                                                                                                    | 📥 – 🗈 🗮 🍋                                                                                                    |
|---------------------------------------------------------------------|----------------------------------------------------------------------------------------------------|----------------------------------------------------------------------------------------------------|
|                                                                     | https://www.onlinesbi.com/prelogin/institutiontypedisplay.htm                                                                   | ☆ 👂 🛸 🗄                                                                                                    |
| <b>(7)</b> State Bank Group                                         |                                                                                                    |                                                                                                    |
| State Bank Collect State Bank MOPS                                  | Pay EPFC                                                                                                    | 😼 Exit                                                                                                    |
| You are here: State Bank Collect > State Bank                       | Colect                                                                                                    |                                                                                                    |
| State Bank Collect     Reprint Remittance Form     Prumpart History | State Bank Collect                                                                                                    | 13-Feo-2017 [03:08 PM IST]                                                                                         |
|                                                                     | Select State and Type of Corporate / Institution State of Corporate/Institution *Select State-                                  | select state as Meghalaya                                                                                          |
|                                                                     | Type of Corporate/Institution *Select Type-                                                                                     | <ul> <li>select type as Educational institute</li> </ul>                                                           |
|                                                                     | Mandatory fields are marked with an asterisk (*)     State Bank Collect is a unique service for paying on ine to educational in | stitutions, temples, charities and/or any other corporates/institutions who maintain their accounts with the Bank. |
| © Copyright OnlineSBI                                               |                                                                                                    | Privacy Statement   Disclosure   Terms of Use                                                                      |

## Click go

| State Bank of India X                                                                                |                                                                                                    |                                                                                                    |                                          |                                                                                    |
|----------------------------------------------------------------------------------------------------|----------------------------------------------------------------------------------------------------|----------------------------------------------------------------------------------------------------|------------------------------------------|------------------------------------------------------------------------------------|
| $igodoldsymbol{\in} igodoldsymbol{\in} igodoldsymbol{C}$                                             | w onlinesbi.com/prelogin/institutiontypedisplay.htm                                                                                                    |                                                                                                    |                                          | ☆ 🔊 🗯 :                                                                            |
| <b>§</b> State Bank Group                                                                            |                                                                                                    |                                                                                                    |                                          |                                                                                    |
| State Bank Collect State Bank MOPS Pay EPFO<br>You are here: State Bank Collect > State Bank Collect |                                                                                                    |                                                                                                    |                                          | Ĝ⊮ Exit                                                                            |
| ► State Bank Collect<br>Reprint Remittance Form<br>Payment History                                   | State Bank Collect         Select State and Type of Corporate / Institution         State of Corporate/Institution *         Type of Corporate/Institution *         *         • Mandatory fields are marked with an asteria         • State Bank Collect is a unique service for particular service for particular service fo | Meghalaya<br>Educational Institutions T<br>Control Click here<br>ek (*)<br>aying online to educational institutions, temples, c | Therities and/or any other corporates/ir | 13-Feb-2017 (09:08 PM IST)<br>situtions who maintain their accounts with the Bank. |
| © Capyright OnlineSBI                                                                                |                                                                                                    |                                                                                                    |                                          | Privacy Statement   Disclosure   Terms of Use                                      |

## Select institute as Jowai Polytechnic and click submit

| 🕥 State Bank of India 🛛 🗙 🔪                   |                                                  | 2 <u>-</u> 7 X                              |
|-----------------------------------------------|--------------------------------------------------|---------------------------------------------|
| ← → C 🖌 🔒 https://ww                          | w.onlinesbi.com/prelogin/displayinstitutions.htm | ☆ 〓                                         |
| 🔛 Apps 📋 New Tab                              |                                                  |                                             |
| State Bank Group                              |                                                  |                                             |
|                                               |                                                  | 🚱 Exit                                      |
| State Bank Collect State Bank                 | nk MOPS Pay EPFO                                 |                                             |
| You are here: State Bank Collect >            | State Bank Collect                               |                                             |
| State Bank Collect<br>Reprint Remittance Form | State Bank Collect                               | 07-Mar-2017 [01:04 PM IST]                  |
| Payment History                               | Select from Educational Institutions *           |                                             |
|                                               | Educational Institutions Name JOWAI POLYTECHNIC  | select institute as                         |
|                                               | Submit Back                                      | Jowai Polytechnic                           |
|                                               | Mandatory fields are marked with an asterisk (*) |                                             |
| © Copyright OnlineSBI                         | Pri                                              | ivacy Statement   Disclosure   Terms of Use |

## Select proper Category (eg. For 1<sup>st</sup> year select Institute Fees (1<sup>st</sup> Year) and Hostel Fees (Fresh) )

| 🕥 State Bank of India 🛛 🗙       |                                                                                                    |                                                                                                    |
|---------------------------------|----------------------------------------------------------------------------------------------------|----------------------------------------------------------------------------------------------------|
| ← → C 🕯 🔒 https://w             | www.onlinesbi.com/prelogin/displayfee                                                                                      | paymentdetails.htm 🔂 🚍                                                                                  |
| Apps 🕒 New Tab                  |                                                                                                    |                                                                                                    |
| State Bank Group                |                                                                                                    |                                                                                                    |
|                                 |                                                                                                    | Exit                                                                                                    |
| State Bank Collect State        | Bank MOPS Pay EPFO                                                                                                    |                                                                                                    |
| You are here: State Bank Collec | t > <u>State Bank Collect</u>                                                                                              |                                                                                                    |
| ▶ State Bank Collect            | State Bank Collect                                                                                                    | 07-Mar-2017 [01:05 PM IST]                                                                              |
|                                 | JOWA<br>JOWA                                                                                                    | I POLYTECHNIC, JOWAI, NEAR KIANG NANGBAH COLLEGE LADTHALABOH,<br>I, , JOWAI-793150                      |
|                                 | Provide details of payment<br>Select Payment Category *                                                                    | Select Category                                                                                         |
|                                 |                                                                                                    |                                                                                                    |
|                                 | <ul> <li>Mandatory fields are marked</li> <li>The payment structure docu</li> <li>Date specified(if any) should</li> </ul> | Select Category Institute Fees (1st Yr) Hostel Fees (Fresh) Institute Fees (2nd yr / 3rd yr / Repeater) |
| © Copyright OnlineSBI           |                                                                                                    | Hostel Fees (Renewal)                                                                                   |

## Fill in the form

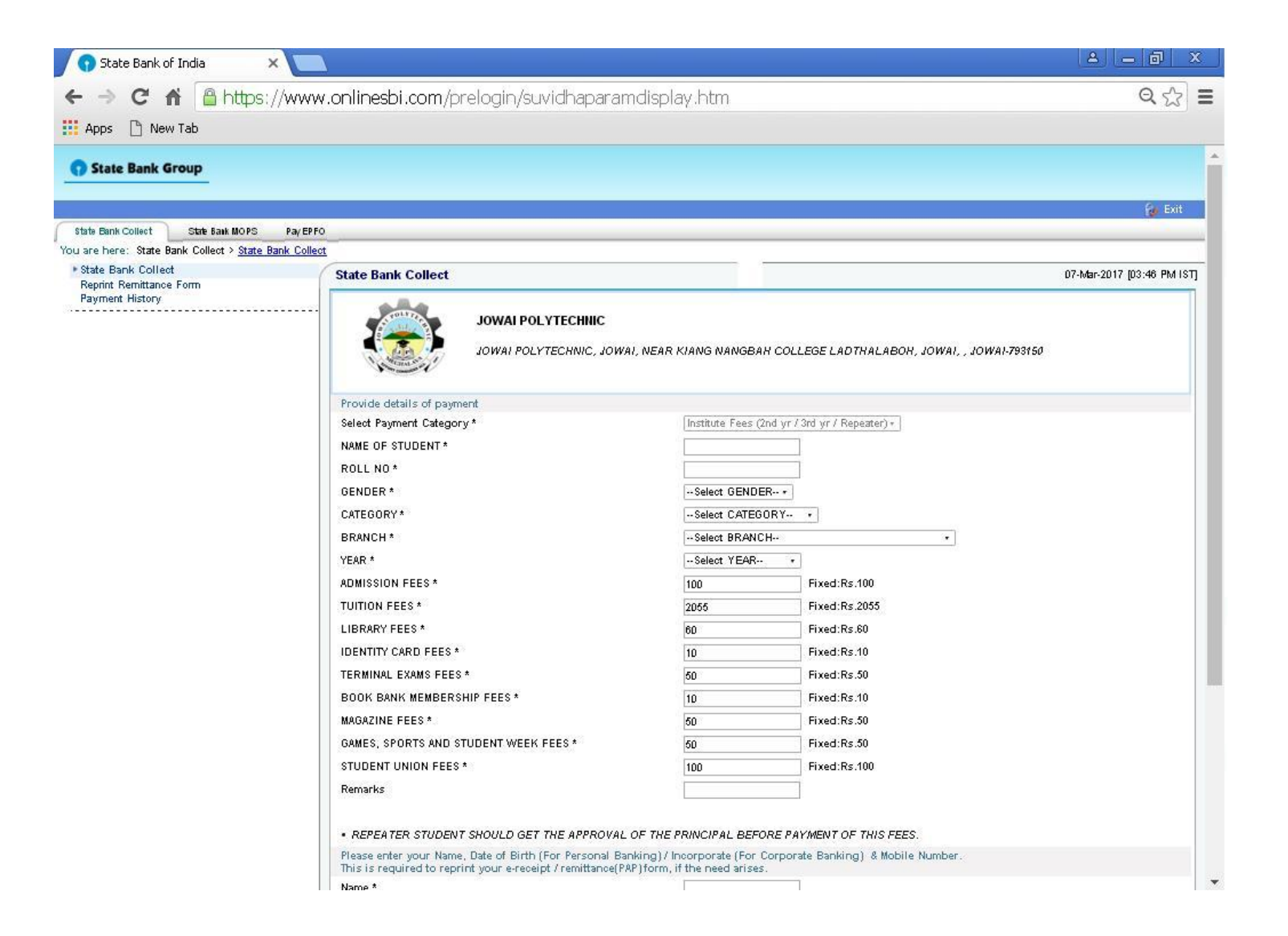

| 🕤 State Bank of India 🛛 🗙   |                                            |                                                  | _ <b>∂</b> ×        |
|-----------------------------|--------------------------------------------|--------------------------------------------------|---------------------|
| 🗲 🔿 🤁 🖍 🔒 https://          | /www.onlinesbi.com/prelogin/displayfeepayn | ientdetails.htm                                  | ☆ 〓                 |
| Apps 🕒 New Tab              |                                            |                                                  |                     |
|                             |                                            |                                                  |                     |
| State Bank Group            |                                            |                                                  |                     |
|                             |                                            |                                                  |                     |
| 5                           |                                            |                                                  | Re Exit             |
| 🕤 State Bank of India 🛛 🗙 🗙 |                                            |                                                  | _ <b>∂</b> X        |
|                             | /www.onlinesbi.com/prelogin/suvidhaparamo  | lisplav.htm                                      | Q 🖧 🔳               |
| ADDS P New Tab              |                                            |                                                  |                     |
| Payment History             |                                            |                                                  |                     |
|                             | JOWAI POLYTECHNIC                          |                                                  |                     |
|                             |                                            |                                                  |                     |
|                             | JOWAI POLYTECHNIC, JO                      | VAI, NEAR KIANG NANGBAH COLLEGE LADTHALABOH, JOV | WAI, , JOWAI-793150 |
|                             | A second                                   |                                                  |                     |
|                             | Provide details of payment                 |                                                  |                     |
|                             | Select Payment Category *                  | Institute Fees (2nd yr / 3rd yr / Repeater) *    |                     |
|                             | NAME OF STUDENT*                           | L <b>anders and S</b> eh                         |                     |
|                             | ROLL NO *                                  | jouwogt- 21311                                   |                     |
|                             | GENDER *                                   | MALE *                                           |                     |
|                             | CATEGORY *                                 | ST KHASI AND JAINTIA *                           |                     |
|                             | BRANCH *                                   | COSTUME DESIGN AND GARMENT TECHNOLOGY            | •                   |
|                             | YEAR *                                     | 3RD YR REPEATER *                                |                     |
|                             | ADMISSION FEES *                           | 100 Fixed:Rs.100                                 |                     |
|                             | TUITION FEES *                             | 2055 Fixed:Rs.2055                               |                     |
|                             | LIBRARY FEES *                             | 60 Fixed:Rs.60                                   |                     |
|                             | IDENTITY CARD FEES*                        | 10 Fixed:Rs.10                                   |                     |
|                             | TERMINAL EXAMS FEES *                      | 50 Fixed:Rs.50                                   |                     |
|                             | BOOK BANK MEMBERSHIP FEES *                | 10 Fixed:Rs.10                                   |                     |
|                             | MAGAZINE FEES *                            | 50 Fixed:Rs.50                                   |                     |
|                             | GAMES SPORTS AND STUDENT WEEK FEES *       | 50 Fixed:Rs.50                                   |                     |
|                             | CAMES, OF ORTO AND STODENT MEET TEES       |                                                  |                     |
|                             | STUDENT UNION FEES *                       | 100 Fixed:Rs.100                                 |                     |

## Note: Enter a valid phone number where you can receive SMS. After filling all detail click submit.

| GENDER                                                                                                    | INALL                                                               |                                                                                     |  |
|----------------------------------------------------------------------------------------------------|---------------------------------------------------------------------|-------------------------------------------------------------------------------------|--|
| CATEGORY *                                                                                                    | ST KHASI A                                                          | ND JAINTIA *                                                                        |  |
| BRANCH *                                                                                                    | COSTUME                                                             | ESIGN AND GARMENT TECHNOLOGY .                                                      |  |
| YEAR *                                                                                                    | 3RD YR REF                                                          | EATER *                                                                             |  |
| ADMISSION FEES *                                                                                                    | 100                                                                 | Fixed:Rs.100                                                                        |  |
| TUITION FEES *                                                                                                    | 2055                                                                | Fixed:Rs.2055                                                                       |  |
| LIBRARY FEES *                                                                                                    | 60                                                                  | Fixed:Rs.60                                                                         |  |
| IDENTITY CARD FEES *                                                                                                    | 10                                                                  | Fixed:Rs.10                                                                         |  |
| TERMINAL EXAMS FEES*                                                                                                    | 50                                                                  | Fixed:Rs.50                                                                         |  |
| BOOK BANK MEMBERSHIP FEES *                                                                                                    | 10                                                                  | Fixed:Rs.10                                                                         |  |
| MAGAZINE FEES *                                                                                                    | 50                                                                  | Fixed:Rs.50                                                                         |  |
| GAMES, SPORTS AND STUDENT WEEK FEES *                                                                                                    | 50                                                                  | Fixed:Rs.50                                                                         |  |
| STUDENT UNION FEES *                                                                                                    | 100                                                                 | Fixed:Rs.100                                                                        |  |
| Remarks                                                                                                    | 1                                                                   |                                                                                     |  |
| REPEATER STUDENT SHOULD GET THE APPROVAL Please enter your Name, Date of Birth (For Personal B: This is required to reprint your e-receipt / remittance(P | OF THE PRINCIPAL<br>anking) / Incorporate<br>'AP) form, if the need | BEFORE PAYMENT OF THIS FEES.<br>(For Corporate Banking) & Mobile Number.<br>arises. |  |
| Name *                                                                                                    | N.                                                                  | -                                                                                   |  |
| Date of Birth / Incorporation*                                                                                                    | 19                                                                  |                                                                                     |  |
| Mobile Number *                                                                                                    | 9 <b>120000000000</b> 10                                            |                                                                                     |  |
| Enter the text as shown in the image *                                                                                                    |                                                                     |                                                                                     |  |
| 658                                                                                                    | 6F86C                                                               |                                                                                     |  |
|                                                                                                    | Submit Reset                                                        | Back                                                                                |  |
|                                                                                                    |                                                                     |                                                                                     |  |
| Mandatory fields are marked with an asterisk (*)<br>The payment structure document if available w                                                         | ill contain detailed in                                             | structions about the online payment process.                                        |  |

## Check the form properly. Then click confirm

| 🕥 State Bank of India 🛛 🗙 🔼                                  |                    |                                             |                                             | A _ 0 ×                   |
|--------------------------------------------------------------|--------------------|---------------------------------------------|---------------------------------------------|---------------------------|
| ← → C fi A https://www.or                                    | nlinesbi.com/b     | relogin/lastfivetxndetails.htm              |                                             | Q 52 =                    |
|                                                              |                    |                                             |                                             |                           |
|                                                              |                    |                                             |                                             |                           |
| State Bank Group                                             |                    |                                             |                                             |                           |
|                                                              |                    |                                             |                                             | 🖗 Exit                    |
| State Bank Collect State Bank MOPS Pay EPFO                  |                    |                                             |                                             |                           |
| You are here: State Bank Collect > <u>State Bank Collect</u> |                    |                                             |                                             |                           |
| Reprint Remittance Form                                      | State Bank Collect |                                             |                                             | 07-Mar-2017 [03:50 PM IST |
| Payment History                                              |                    | Verify details and confirm this transaction |                                             |                           |
|                                                              |                    | Educational Institutions Name               | JOWAI POLYTECHNIC                           |                           |
|                                                              | -                  | Category                                    | Institute Fees (2nd yr / 3rd yr / Repeater) |                           |
|                                                              |                    | NAME OF STUDENT                             | Gra <b>n and S</b> ga                       |                           |
|                                                              |                    | ROLL NO                                     | Jow/cgt-                                    |                           |
|                                                              |                    | GENDER                                      | FEMALE                                      |                           |
|                                                              |                    | CATEGORY                                    | ST KHASI AND JAINTIA                        |                           |
|                                                              |                    | BRANCH                                      | COSTUME DESIGN AND GARMENT TECHNOLOGY       |                           |
|                                                              |                    | YEAR                                        | 3F                                          |                           |
|                                                              |                    | ADMISSION FEES                              | 100                                         |                           |
|                                                              |                    | TUITION FEES                                | 2055                                        |                           |
|                                                              |                    | LIBRARY FEES                                | 60                                          |                           |
|                                                              |                    | IDENTITY CARD FEES                          | 10                                          |                           |
|                                                              |                    | TERMINAL EXAMS FEES                         | 50                                          |                           |
|                                                              |                    | BOOK BANK MEMBERSHIP FEES                   | 10                                          |                           |
|                                                              |                    | MAGAZINE FEES                               | 50                                          |                           |
|                                                              |                    | GAMES, SPORTS AND STUDENT WEEK FEES         | 50                                          |                           |
|                                                              |                    | STUDENT UNION FEES                          | 100                                         |                           |
|                                                              |                    | Total Amount                                | INR 2,485.00                                |                           |
|                                                              |                    | Remarks                                     |                                             |                           |
|                                                              |                    | Please ensure that you are making the pays  | ment to the correct payee.                  |                           |
|                                                              |                    |                                             | Confirm Cancel                              |                           |
|                                                              |                    |                                             |                                             |                           |

#### Students with SBI ATM card click on of the ATM-cum-Debit Card.

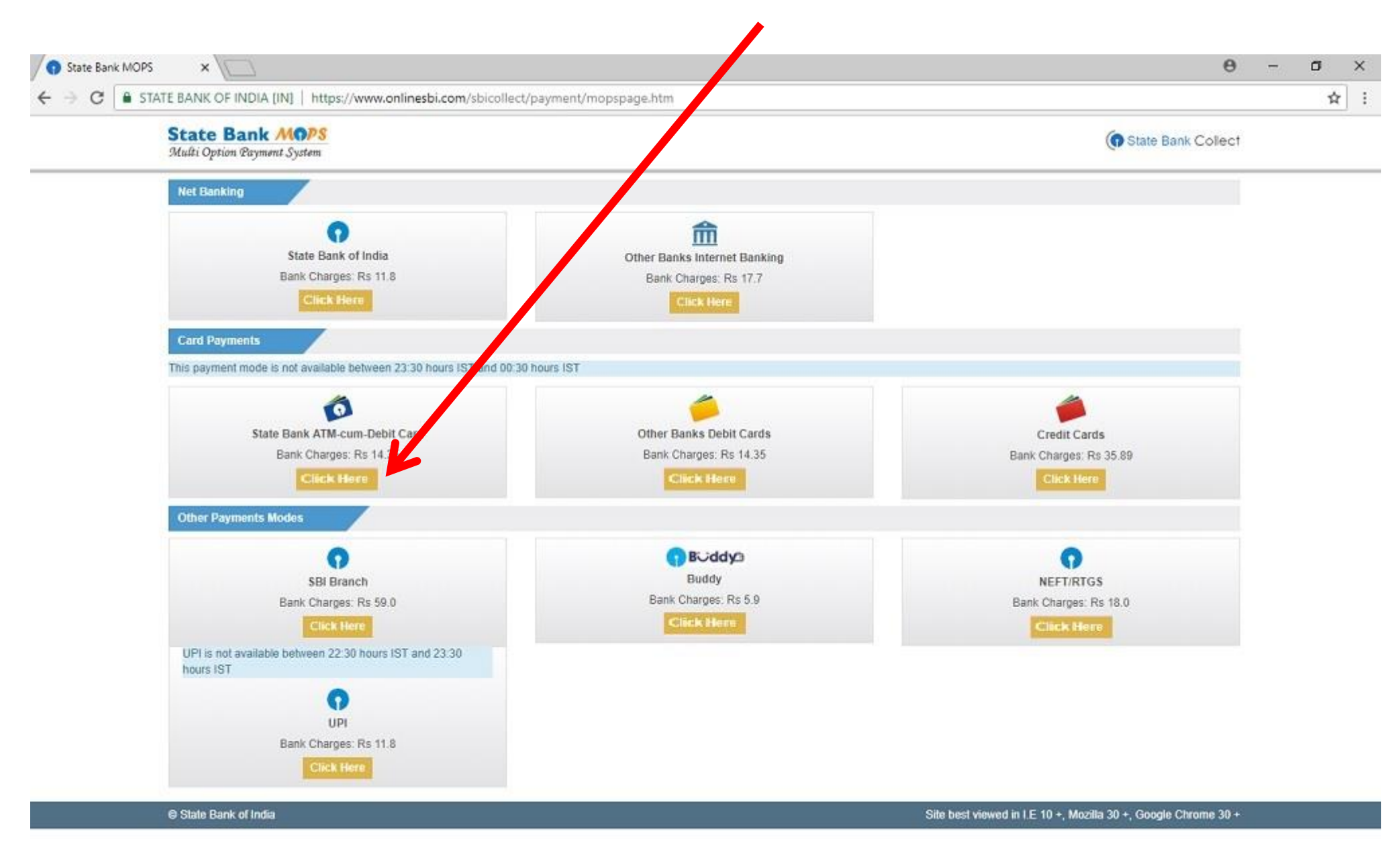

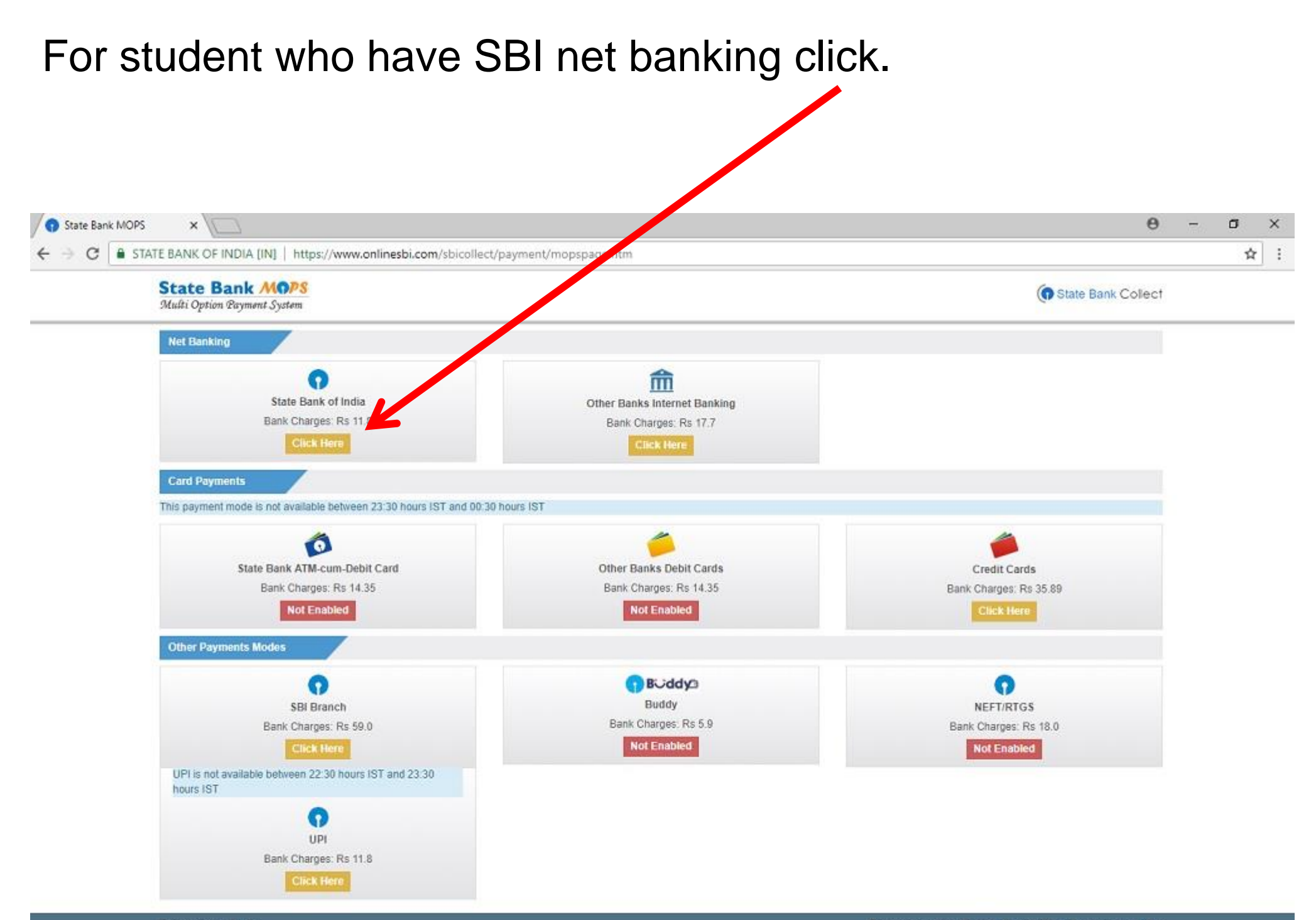

# For other bank card click on the Other Bank Debit card

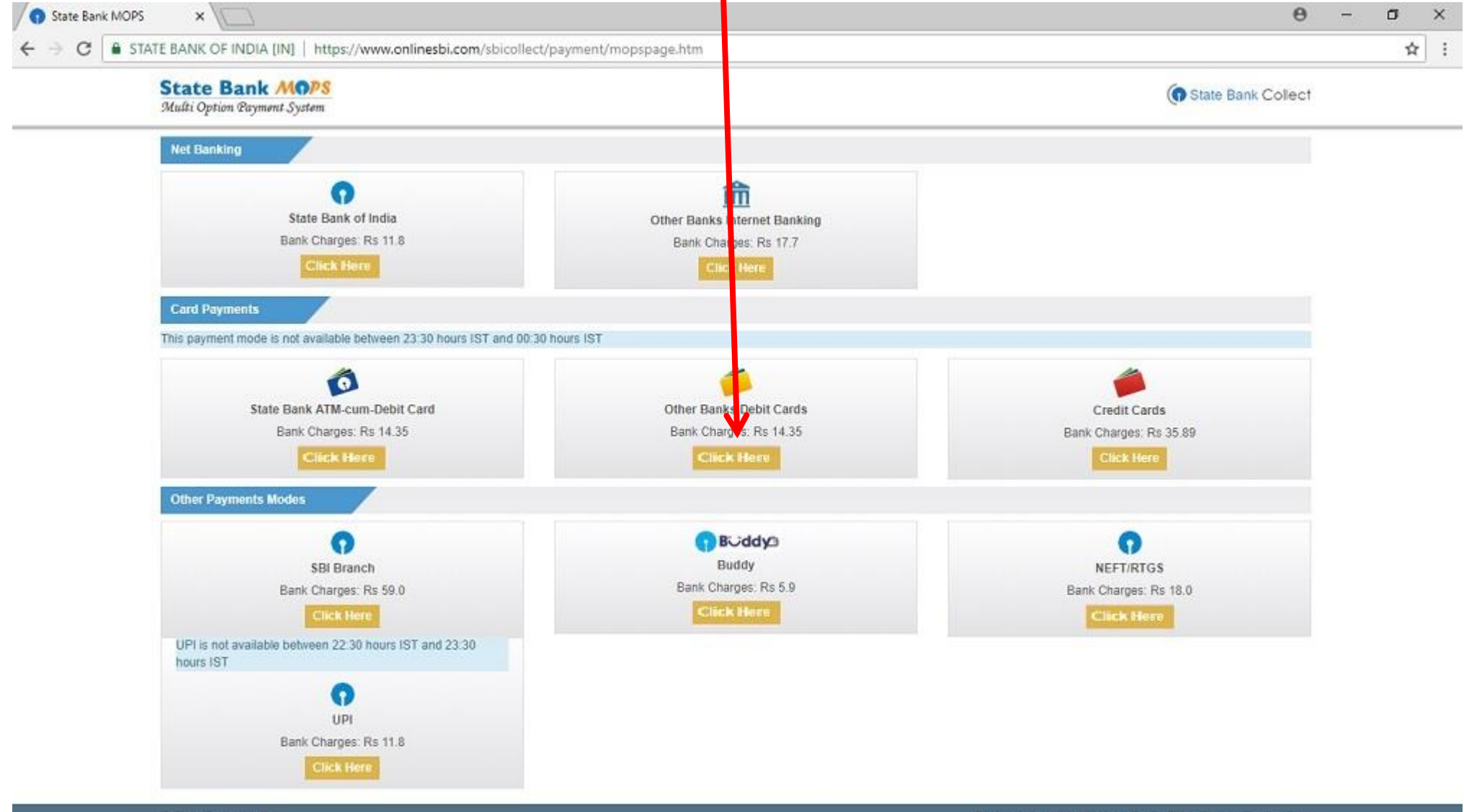

State Bank of India

## Check your ATM Card and choose the proper option

| itate Bank of India Secure P 🗙 🔼             |                                                         |                              | A - 5                                                                                        |
|----------------------------------------------|---------------------------------------------------------|------------------------------|----------------------------------------------------------------------------------------------|
| C 🕈 🖀 https://pg.onlinesbi.com/mpi/Ssl.      | jsp?bxnId=26AFD03EDD486                                 | 501B486CEBECC56A80           | 81450D521999AB6A56                                                                           |
| 🕒 New Tab                                    |                                                         |                              |                                                                                              |
|                                              |                                                         |                              |                                                                                              |
| 🕤 भारतीय स्टेट बैंक                          |                                                         |                              |                                                                                              |
| With you - all the way                       |                                                         |                              |                                                                                              |
|                                              |                                                         |                              |                                                                                              |
| Welcome to State                             | Bank of India's Secure                                  | <b>Payment Gateway</b>       |                                                                                              |
|                                              |                                                         |                              |                                                                                              |
| Dear Customer,<br>SBI Payment Gateway will s | ecure your payment to MOPS-SBC-0                        | UR-CARD-DR.                  |                                                                                              |
|                                              |                                                         |                              |                                                                                              |
| Select the type of card*                     | Select                                                  | · .                          |                                                                                              |
| Card Number *                                | Select<br>Other MAESTRO Cards                           |                              |                                                                                              |
|                                              | Mastercard                                              | any spaces)                  |                                                                                              |
| Expiry Date *                                | State Bank MAESTRO Cards                                | 30                           |                                                                                              |
|                                              | (nodeo orkor ovbir) adio bronada ou                     | ,Jur card)                   |                                                                                              |
| CVV2 / CVC2 / CVD2                           |                                                         |                              | An optime when the bottletood                                                                |
| Number                                       | (CVV2 / CVC2 / CVD2 is the three digit<br>back of card) | security code printed on the | •                                                                                            |
| News or Const.                               |                                                         |                              | City actuary actuary                                                                         |
| Name on Card                                 | -                                                       |                              | The solid is depending that leaves Aleman partnerships from a<br>by MannerCard International |
| Purchase Amount                              | INR 2496.5                                              |                              |                                                                                              |
| Word Verification *                          |                                                         |                              | 3 Digit Card Verification Number                                                             |
|                                              | Type the characters you see in the                      | picture below                |                                                                                              |

### This is for State Bank Maestro Card

| 🕥 State Bank of India Secure P 🗙 🔽                                 |                                                                                                  | xit<br>× |
|--------------------------------------------------------------------|--------------------------------------------------------------------------------------------------|----------|
|                                                                    | il.jsp?bxnId=26AFD03EDD48601B486CEBECC56A8081450D521999AB6A56 5                                  | 27       |
| भारतीय स्टेट बैंक<br>State Bank of India<br>With you - all the way |                                                                                                  | ]        |
| Welcome to State<br>Dear Customer,<br>SBI Payment Gateway will     | e Bank of India's Secure Payment Gateway                                                         |          |
| Select the type of card*<br>Card Number *                          | State Bank MAESTRO Cards                                                                         |          |
| Name on Card<br>Purchase Amount<br>Word Verification *             | Na <b>1111</b><br>INR 2496,5<br>mf6HFa                                                           |          |
|                                                                    | Type the characters you see in the picture below<br><b>mf 6HF a</b><br>Click here for new image. |          |
|                                                                    | Pay Cancel                                                                                       | 22       |

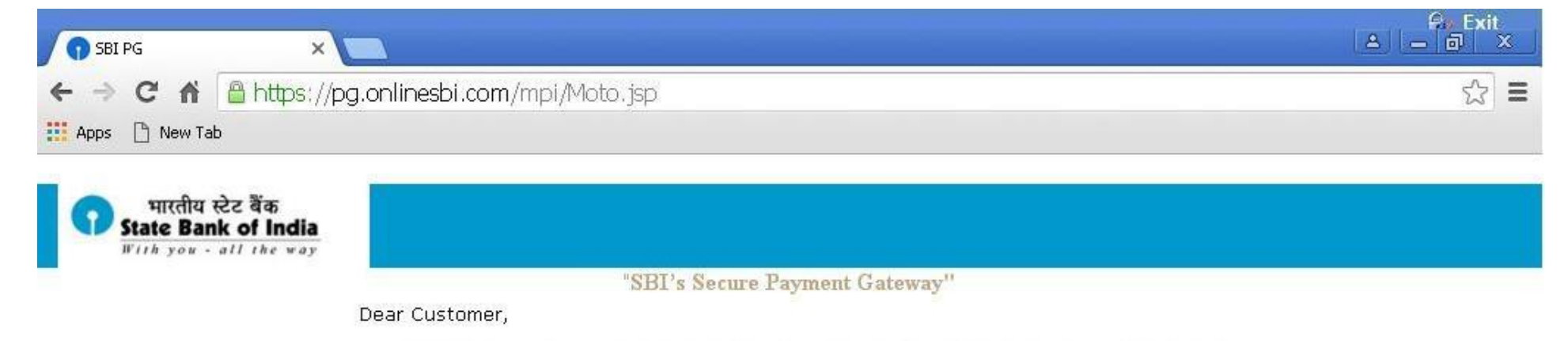

For added security your transaction is being processed through MasterCard SecureCode Please click on proceed button to continue this secure transaction.

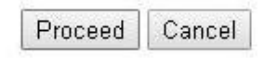

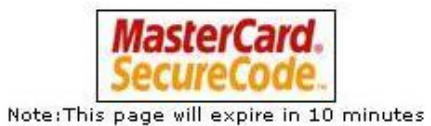

## Fill in the OTP received by SMS.

(phone number given to bank)

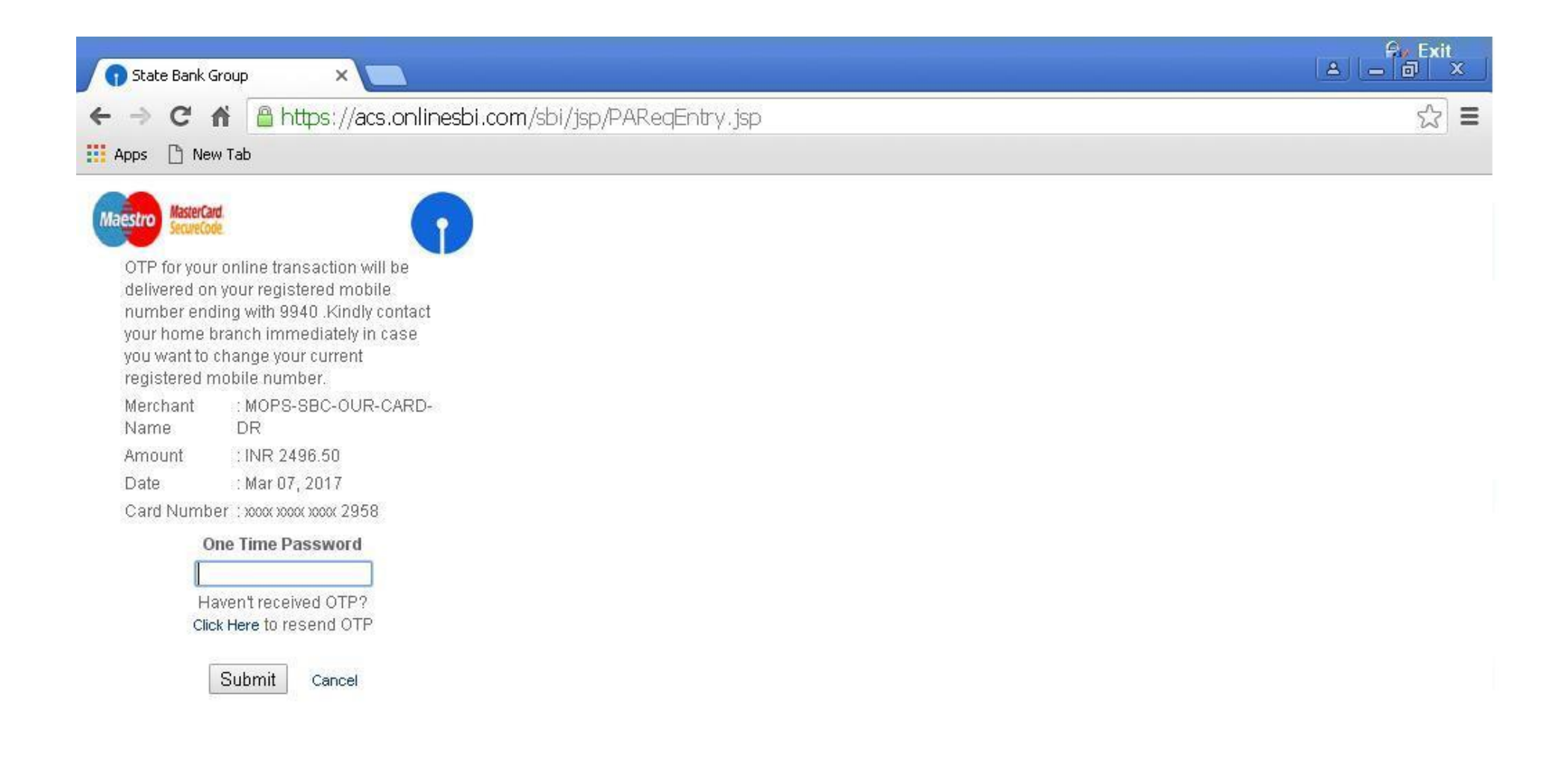

## If the payment is successful you will receive this conformation page.

| 🕥 State Bank of India 🛛 🗙                     | 1            |                                        |                                             | A. Exit<br>▲ _ @ ×         |
|-----------------------------------------------|--------------|----------------------------------------|---------------------------------------------|----------------------------|
|                                               | w.onlinesbi. | com/prelogin/pgresponse.h              | htm                                         | Q 🖧 🗉                      |
| Apps 🗋 New Tab                                |              |                                        |                                             |                            |
|                                               |              |                                        |                                             | ×                          |
| State Bank Collect State Bank MOPS            | Pay<br>EPFO  |                                        |                                             | Exit                       |
| You are here: State Bank Collect > State Bank | Collect      |                                        |                                             |                            |
| State Bank Collect<br>Reprint Remittance Form | State Bank   | Collect                                |                                             | 07-Mar-2017 [01:24 PM IST] |
| Payment History                               | P            | ayment done successfully on 07-Mar-201 | 7 01:24 PM IST                              |                            |
|                                               |              | Payment Details:                       |                                             |                            |
|                                               | s            | BCollect Reference Number              | DU63107456                                  |                            |
|                                               | c            | Category                               | Institute Fees (2nd yr / 3rd yr / Repeater) |                            |
|                                               | N            | AME OF STUDENT                         | h                                           |                            |
|                                               | F            | ROLL NO                                | Jow/cgt- 21310                              |                            |
|                                               | G            | BENDER                                 | FEMALE                                      |                            |
|                                               | c            | ATEGORY                                | ST KHASI AND JAINTIA                        |                            |
|                                               | E            | BRANCH                                 | COSTUME DESIGN AND GARMENT TECHNOLOGY       |                            |
|                                               | N N          | 'EAR                                   | 3RD YR REPEATER                             |                            |
|                                               | A            | ADMISSION FEES                         | 100                                         |                            |
|                                               | т            | UITION FEES                            | 2055                                        |                            |
|                                               | L            | IBRARY FEES                            | 60                                          |                            |
|                                               | 1            | DENTITY CARD FEES                      | 10                                          |                            |
|                                               | т            | ERMINAL EXAMS FEES                     | 50                                          |                            |
|                                               | E            | OOK BANK MEMBERSHIP FEES               | 10                                          |                            |
|                                               | N            | AGAZINE FEES                           | 50                                          |                            |
|                                               | G            | SAMES, SPORTS AND STUDENT WEEK         | 50                                          |                            |
|                                               | s            | TUDENT UNION FEES                      | 100                                         |                            |

## Then print out the receipt for submitting in the Administrative Block

| State Bank of India | ia 🗙 🕥 State Bank of India 🛛 🗙 🔽                                                                                           | a - 0         |
|---------------------|----------------------------------------------------------------------------------------------------|---------------|
| → C fi              | A https://www.onlinesbi.com/prelogin/suvidhachallan.htm                                                                    | Q             |
|                     |                                                                                                    |               |
| Apps [] New Tab     | 3                                                                                                    |               |
|                     | भारतीय स्टेट बैंक<br>State Bank of India<br>The Banker to Every Indian                                                     |               |
|                     | JOWAI POLYTECHNIC<br>JOWAI POLYTECHNIC, JOWAI, BEAR KIANG BANGBAN COLLEGE LADTHALABON, JOWAI, JOWAP793150 Date: 08468-2017 |               |
| e-Receipt for Sta   | tate Bank Collect Payment                                                                                                  |               |
| S BCollect Referen  | nee Kumber 0063154340                                                                                                    |               |
| Category            | hs Huk Fees (2nd yr / 3nd yr / Repeakr)                                                                                    |               |
| NAME OF STUDEN      | HT Gracy Lamin Garinga                                                                                                    |               |
| ROLL NO             | Jow/cg F-21306                                                                                                    |               |
| GENDER              | FEMALE                                                                                                    |               |
| CATEGORY            | ST KHASIAND JAINTIA                                                                                                    |               |
| BRANCH              | COSTUME DEDIDIN AND GARMENT TECHNOLOGY                                                                                     |               |
| YEAR                | 3RD YR REPEATER                                                                                                    |               |
| ADMISSION FEES      | 8 100                                                                                                    |               |
| TUITION FEES        | 2065                                                                                                    |               |
| LIBRARY FEES        | 60                                                                                                    |               |
| IDENTITY CARD FI    | FEES 10                                                                                                    |               |
| TERMINAL EXAMS      | 0 FEE3 50                                                                                                    |               |
| BOOK BANK MEM       | disersitip fees 10                                                                                                    |               |
| MAGAZINE FEES       | 50                                                                                                    |               |
| GAMES, SPORTS       | I AND STUDENT WEEK FEES 50                                                                                                 |               |
| STUDENT UNION F     | FEE9 100                                                                                                    |               |
| Tran cao ton oharge | ge 11.50                                                                                                    |               |
| Total Amount(In A   | Rgure 4) 2,496.50                                                                                                    |               |
| Total Amount(In W   | Alord 6) Rupees Two Thousand Four Hundred Nine by Six and Palse Fifty Only                                                 |               |
| Remark s            |                                                                                                    |               |
| Notication 1        | REPEATER STUDENT SHOULD GET THE APPROVAL OF THE PRINCIPAL BEFORE PAYMENT                                                   | OF THIS FEES. |
| Notioaton2          |                                                                                                    |               |
|                     | Print Close                                                                                                    |               |

## If the payment is pending/unsuccessful you will receive this page.

## Note down the SBCollect Reference Number for future or save/print the page

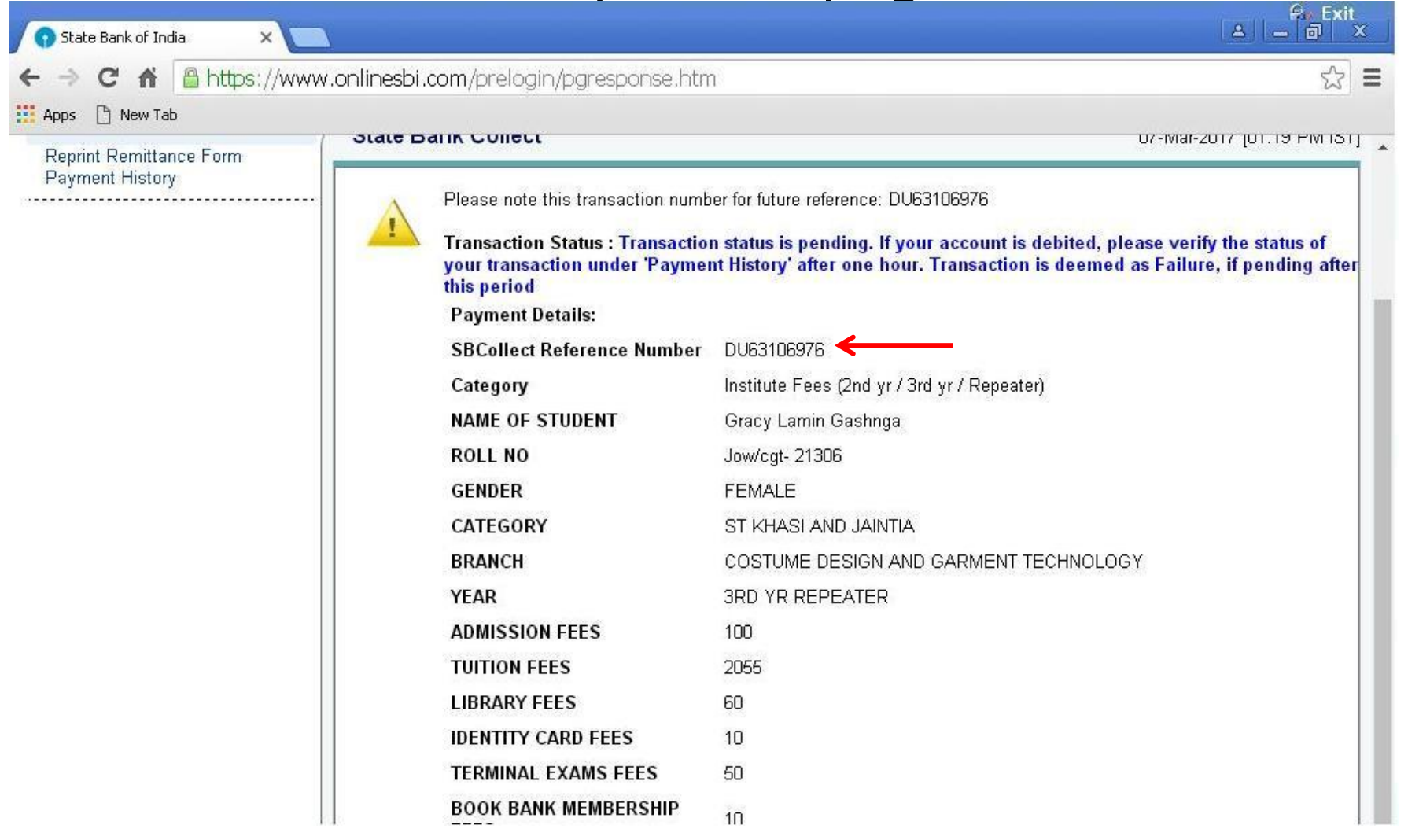

## Wait for 30minutes. Then for checking go to payment history and fill in the details given earlier

| 🕤 State Bank of India                                          | ×                                                                                                    |                                                                                                    |
|----------------------------------------------------------------|----------------------------------------------------------------------------------------------------|----------------------------------------------------------------------------------------------------|
| > C 🖬 🔒 h                                                      | https://www.onlinesbi.com/prelogin/suvidhapaymenthistory.htm                                                                                                    | ☆ =                                                                                                    |
| Apps 🕒 New Tab                                                 |                                                                                                    |                                                                                                    |
| 🍞 State Bank G                                                 | roup                                                                                                    |                                                                                                    |
|                                                                |                                                                                                    | Exit                                                                                                    |
| State Bank Collect                                             | State Bank MOPS Pay EPFO                                                                                                    |                                                                                                    |
| ou are here: State Ba                                          | nk Collect > Payment History                                                                                                    |                                                                                                    |
| State Bank Collect<br>Reprint Remittance Fo<br>Payment History | State Bank Collect                                                                                                    | 07-Mar-2017 [03:15 PM IST]                                                                                                    |
|                                                                | Select a date range to view details of previous<br>payments (OR) Date of Birth * (Date provided at the time of making payment) Mobile Number * (Mobile Number provided at the time of making payment) Start Date * End Date * 07/03/2017  Enter the text as shown in the image * B4A | Enter the INB Reference Number (Starting with 'DU') & DOB/Mobile Number to view a specific payment      DU Reference Number *     (As appearing in your pass book/statement in the narration pertaining to the transaction)     Date of Birth *     (Date provided at the time of making payment)     (OR)     Mobile Number *     (Mobile Number provided at the time of making payment) |
|                                                                | <ul> <li>Mandatory fields are marked with an asterisk (*)</li> <li>Date range cannot exceed one year</li> <li>© Copyright OnlineSBI</li> </ul>                                                                                                    | Privacy Statement   Disclosure_ _Terms of Use                                                                                                    |

• If there is still any doubt contact the administrative block.

THANKING YOU